Installation Instruction

## AC500

Scalable PLC for Individual Automation

**USB-Driver Installation** 

Doc. ID: 3ADR020159M0201

# Programming Cable TK503/TK504

## Content

| Introduction and basics                  | 2  |
|------------------------------------------|----|
| Intended use                             | .2 |
| Description                              | .2 |
| PC system requirements                   | .2 |
| Content of the installation package      | .2 |
| Installation                             | 3  |
| Installation steps                       | .3 |
| Pre-installation routine                 | .3 |
| Installation of new hardware             | .5 |
| Communication                            | 6  |
| Virtual communication port configuration | .6 |
| CODESYS communication                    | .8 |
| Uninstallation/Update1                   | 1  |

1

## Introduction and basics

## Intended use

The TK503/TK504 programming cable is used to transfer data between the PLC and a PC or laptop. It is used for programming purpose.

## Description

The TK503/TK504 programming cable can be used to operate and configure the PLC via a PC or laptop.

In order to do this, CODESYS software, driver and utility programs must be installed and a TK503 programming cable or TK504 programming cable must be connected.

## PC system requirements

- Platform: Microsoft Windows Vista, Windows 7, Windows 10
- CD-ROM drive
- USB port available for connecting the TK503/TK504 programming cable

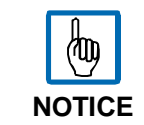

Microsoft, Windows and the Windows logo are trademarks of Microsoft Corporation in the USA and/or other counties. All other product and company names are trademarks of their respective owners.

## Content of the installation package

| Name                                | Туре                   |  |  |
|-------------------------------------|------------------------|--|--|
| ) <b>.</b> x64                      | File folder            |  |  |
| <u>↓</u> x86                        | File folder            |  |  |
| 🚳 setup.ini                         | Configuration settings |  |  |
| slabvcp.cat                         | Security Catalog       |  |  |
| 🛐 slabvcp.inf                       | Setup Information      |  |  |
| TK503_TK504_Driver_Installation.pdf | Adobe Acrobat Document |  |  |
| K503_TK504_Installer.exe            | Application            |  |  |

## Installation

## **Installation steps**

Before you can use the TK503/TK504 programming cables, the appropriate USB driver must be installed on your PC or laptop.

The driver for the TK503/TK504 programming cables are installed in two steps:

- Pre-installation of the drivers on your PC using the program TK503\_TK504\_Installer.exe.
- Installation of the new hardware in Windows after the TK503 programming cable or TK504 programming cable is plugged in for the first time.

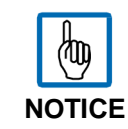

Before you connect the TK503/TK504 programming cable with the PC, install the USB drivers first.

### **Pre-installation routine**

1. Start the pre-installation of the driver by calling *TK503\_TK504\_Installer.exe*.

| TK503_TK504_Driver_Installation.pdf | Adobe Acrobat Document |  |  |
|-------------------------------------|------------------------|--|--|
| a slabyco.inf                       | Setup Information      |  |  |
| slabvcp.cat                         | Security Catalog       |  |  |
| 🚳 setup.ini                         | Configuration settings |  |  |
| 📕 x86                               | File folder            |  |  |
| 👢 x64                               | File folder            |  |  |
| Name                                | Туре                   |  |  |

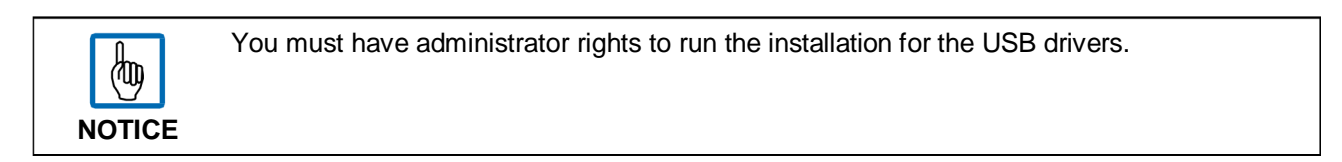

2. Define the installation directory.

| K503_TK504 programming cable Driver Installer | ×                  |
|-----------------------------------------------|--------------------|
| ABB<br>TK503_TK504 programming cable          |                    |
| Installation Location:                        | Driver Version 6.5 |
| C:\Program Files (x86)\Silabs\MCU\CP210x\     |                    |
| Change Install Location Install               | Cancel             |

This directory can be changed by clicking the **Change Install Location** button. The installation directory is where the driver package is copied and from where you can start the installation.

#### **Pre-installation check**

- Check that a current version of the driver is not already installed.
- Check that an older version of the driver is not already installed.
- 3. Start the pre-installation via the **Install** button.

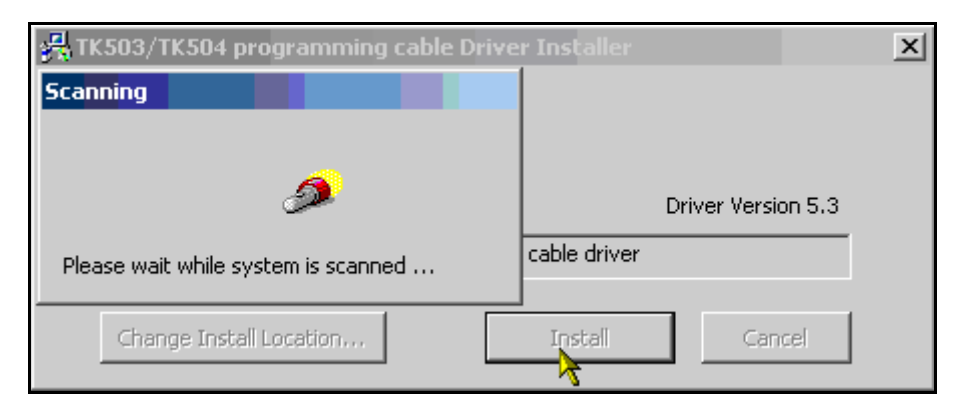

#### Windows Vista users only:

Start the *TK503&TK504Installer.exe* with the **Run as** administrator option, even if you have administrator rights. Acknowledge the following dialog with the **Allow** button.

| Name                |      | Date modified          | Туре               | Size   |
|---------------------|------|------------------------|--------------------|--------|
| <sub> мб4</sub> хб4 |      | 4/9/2009 8:35 AM       | File Folder        |        |
| 鷆 x86               |      | 4/9/2009 8:35 AM       | File Folder        |        |
| 🗿 setup.ini         |      | 4/2/2009 7:16 PM       | Configuration Sett | 1 KB   |
| 🔊 slabvcp.inf       |      | 4/8/2009 10:18 AM      | Setup Information  | 5 KB   |
| RTK503&TK504Insta   | ller | 4/2/2009 5:08 PM       | Application        | 176 KB |
|                     |      | Open                   |                    |        |
|                     |      | Enable/Disable Digital | Signature Icons    |        |
|                     | ۲    | Run as administrator   |                    |        |
|                     | Ç.   | Filzip                 |                    | •      |
|                     | ٣    | Scan for threats       |                    |        |
|                     | ą    | WinZip                 |                    | •      |

#### Windows 7 users only:

Windows will display an error message after clicking **Install** button. This is because the installation folder is encrypted with the Encrypting File System (EFS) enabled in your PC.

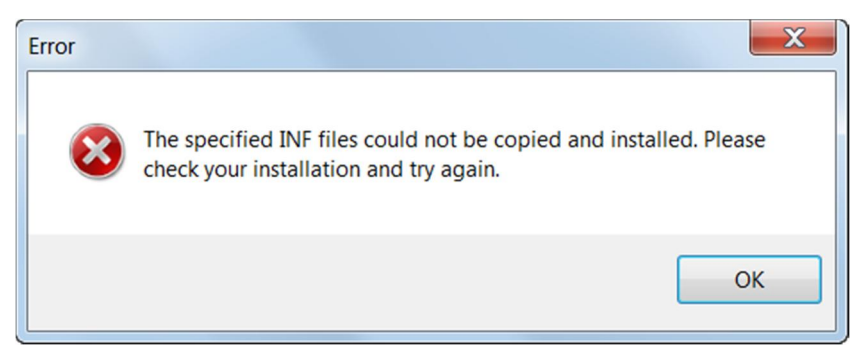

On this condition, you have to decrypt the installation folder before installing.

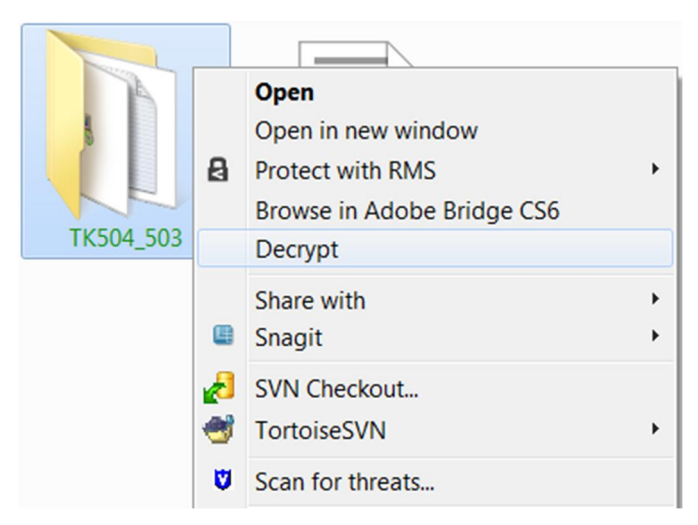

Then, start the *TK503\_TK504\_Installer.exe* with the **Run as administrator** option just as mentioned above.

## Installation of new hardware

If the pre-installation of the drivers on your PC with *TK503\_TK504\_Installer.exe* is completed successfully, after the TK503/TK504 programming cable is plugged in for the first time, Windows detects that a new USB device is connected and the device driver software is installed and ready to use immediately.

| J Driver Software Installation                 | X     |
|------------------------------------------------|-------|
| TK503_TK504 programming cable (COM5) installed |       |
| TK503_TK504 programming cable (COM5)           |       |
|                                                | Close |

## Communication

## Virtual communication port configuration

If the TK503/TK504 programming cable is plugged in a USB interface, Windows creates a virtual communication port (COM Port).

All communication ports can be viewed under Device Manager - ports

- 1. Open the computer management by clicking **Manage** in the context menu of **My Computer** on your Desktop.
  - > You can also check here whether the virtual COM port is available.

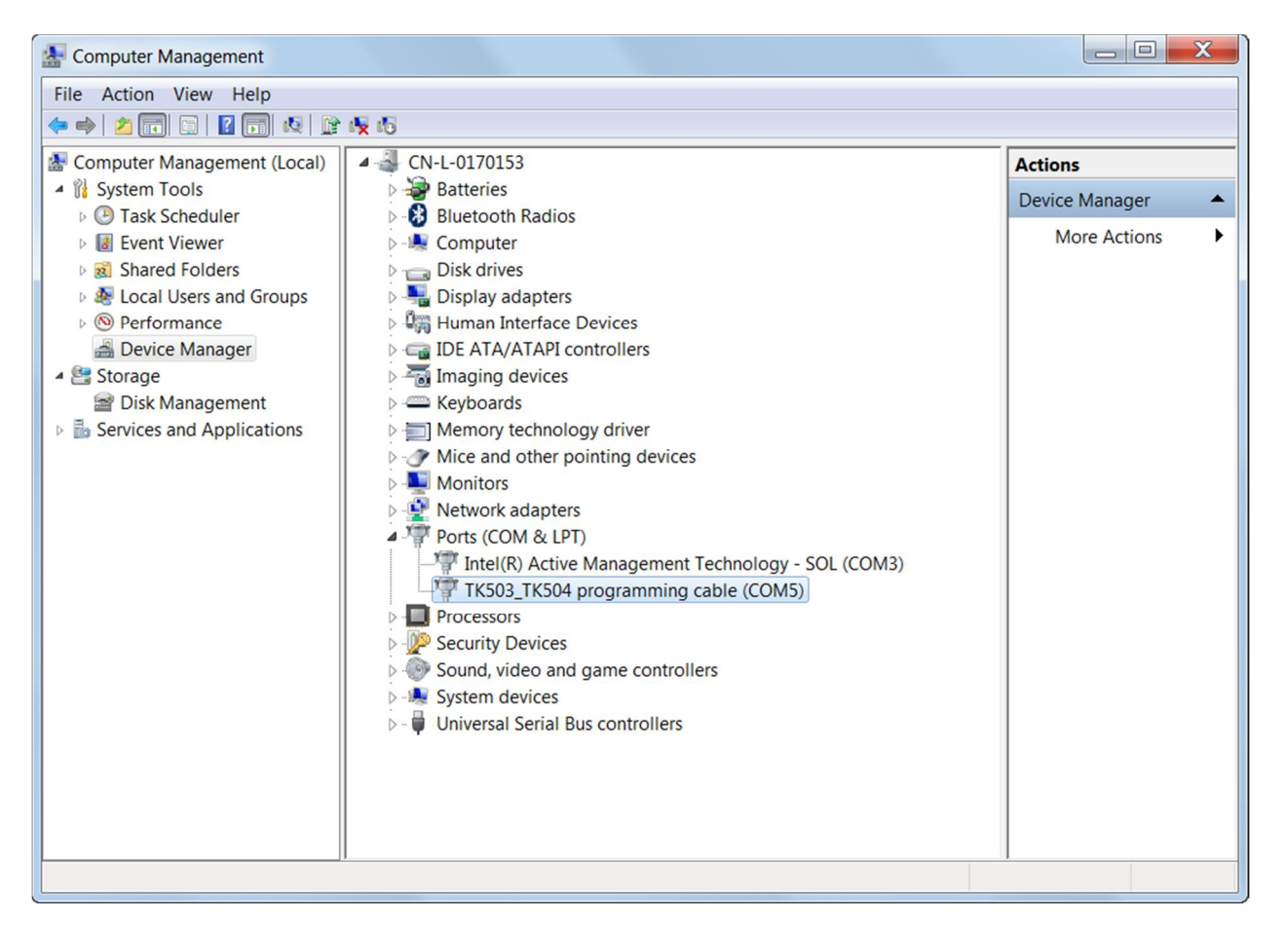

You can set the maximum baud rate and change the virtual COM port number in the **Properities** under **Port Settings** 

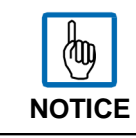

When configuring the communication connection in CODESYS, the baud rate can also be set separately for each COM connection.

#### 2. Set the baud rate.

| TK503_TK504 programming cable (COM5) Properties       |
|-------------------------------------------------------|
| General Port Settings Driver Details Power Management |
| Bits per second: 9600 💌                               |
| Data bits: 8                                          |
| Parity: None                                          |
| Stop bits: 1                                          |
| Flow control: None                                    |
| Advanced Restore Defaults                             |
|                                                       |
|                                                       |
| OK Cancel                                             |

3. Set the COM Port Number under **Advanced** (up to COM32).

| Advanced Settings for                   | COM5                                                |                                                   |                                               |    |               |      | X            |
|-----------------------------------------|-----------------------------------------------------|---------------------------------------------------|-----------------------------------------------|----|---------------|------|--------------|
| Use FIFO t<br>Select low<br>Select high | ouffers (requi<br>er settings to<br>ner settings fo | res 16550 cor<br>correct conne<br>or faster perfo | npatible UART)<br>ection problems.<br>rmance. |    |               |      | OK<br>Cancel |
| Receive Buffer:                         | Low (1)                                             | 1                                                 |                                               |    | <br>High (14) | (14) | Defaults     |
| Transmit Buffer:                        | Low (1)                                             | T                                                 |                                               | r. | <br>High (16) | (16) |              |
| COM Port Number:                        | COM5                                                | •                                                 |                                               |    |               |      |              |

## **CODESYS** communication

In CODESYS, the communication settings can be done via **Online -> Communication Parameters -> Port.** After that the TK503/TK504 programming cable can work properly to build up communication between CODESYS and PLC.

The following procedure must be observed without fail in order to ensure that commission is carried out correctly.

- 1. Install TK503/TK504 programming cable driver.
- 2. Connect the TK503 programming cable or TK504 programming cable to PC.
- 3. Windows detects the new hardware complete the installation.
- 4. Start CODESYS and open the project or create a new one.
- 5. Create a new communication channel under Communication Parameters.

| CoDeSys - Application_1.AC500PRO - [PLC_PRG (PRG-ST)] |                                                              |               |  |  |
|-------------------------------------------------------|--------------------------------------------------------------|---------------|--|--|
| 🎭 File Edit Project Insert Extras 🛛                   | nline Window Help                                            |               |  |  |
|                                                       | Login                                                        | Alt+F8        |  |  |
|                                                       | Logout                                                       | Ctrl+F8       |  |  |
|                                                       | Download                                                     |               |  |  |
|                                                       | Run                                                          | F5            |  |  |
|                                                       | Stop                                                         | Shift_E8      |  |  |
| Variable_Configuration (VAR_CONFIG)                   | Breat                                                        | SHILTIO       |  |  |
| Him ibrary Ethernet_ALSUU_V10.lib 5.4.16 10:50:       | Reset                                                        |               |  |  |
|                                                       | Reset (cold)                                                 | i             |  |  |
| 🖽 🛅 library SysInt_AC500_V10.lib 5.4.16 10:50:18      | Reset (original)                                             |               |  |  |
| 🖳 🛄 library SysLibInitLibrary.lib 5.4.16 10:50:18: gl | Toggle Breakpoint                                            | F9            |  |  |
| Har ibrary SysLibMem.lib 5.4.16 10:50:18: global      | Breakpoint Dialog                                            |               |  |  |
| E Bibrary SysLib Time.lib 5.4.16 10:50:18: global     | Step over                                                    | F10           |  |  |
| ter ibrary Util.lib 5.4.16 10:49:58: global variables | Step over                                                    | 110           |  |  |
| ter Tools                                             | Step in                                                      |               |  |  |
| Alarm configuration                                   | Single Cycle                                                 | Ctrl+F5       |  |  |
| Library Manager                                       | Write Values                                                 | Ctrl+F7       |  |  |
| PLC - Browser                                         | Force Values                                                 | F7            |  |  |
| PLC Configuration                                     | Release Force                                                | Shift+F7      |  |  |
| Sampling Trace                                        | Write/Force-Dialog                                           | Ctrl+Shift+F7 |  |  |
| Target Settings                                       | this, force blandy                                           | Constantes in |  |  |
| Watch- and Recipe Manager                             | Show Call Stack                                              |               |  |  |
| Workspace                                             | Display Flow Control                                         |               |  |  |
|                                                       | Simulation Mode                                              |               |  |  |
|                                                       | Communication Parameters                                     |               |  |  |
|                                                       | Send marked text to RemoteControl Master (e.g. as parameter) |               |  |  |
|                                                       | Create boot project                                          |               |  |  |
|                                                       | Write file to PLC                                            |               |  |  |
|                                                       | Read file from PLC                                           |               |  |  |
|                                                       | Show file information                                        |               |  |  |
|                                                       |                                                              |               |  |  |

6. Select the new virtual COM port.

| Name IP221_            |                                       | ОК     |
|------------------------|---------------------------------------|--------|
| Device                 |                                       | Cancel |
| Name                   | Info                                  |        |
| ABB Arcnet AC          | ABB SST Arcnet AC driver              |        |
| ABB RS232 AC           | ABB RS232 AC driver                   |        |
| ABB Tcp/lp Level 2 AC  | ABB SST Tcp/lp Level 2 routing driver |        |
| Tcp/lp                 | 3S Tcp/lp driver                      |        |
| Serial (RS232)         | 3S Serial RS232 driver                |        |
| Serial (Modem)         | 3S Modem driver                       |        |
| Tcp/lp (Level 2 Route) | 3S Tcp/lp Level 2 Router Driver       |        |
| ٠ III                  |                                       |        |

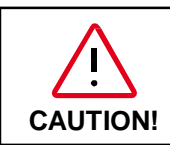

The port number here must be the same as the port number list in the Device manager – Port – TK503/TK504 programming cable (COMx), or the communication cannot be built up.

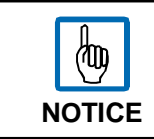

The number of COM Port depends on the availability on your computer. The baudrate can be selected between 19200 and 115200 bps.

#### 7. Login and create the communication between CODESYS and PLC

| CoDeSys - Application_1.AC500PRO* -                                                                                                    | [Task configuration]                                         |               |
|----------------------------------------------------------------------------------------------------|--------------------------------------------------------------|---------------|
| File Edit Project Insert Extras                                                                                                    | Online Window Help                                           |               |
| - III                                                                                                    | Login                                                        | Alt+F8        |
|                                                                                                    | Logout                                                       | Ctrl+F8       |
|                                                                                                    | Download                                                     |               |
|                                                                                                    | Run                                                          | F5            |
| Global_Variables                                                                                                    | Stop                                                         | Shift+F8      |
|                                                                                                    | Reset                                                        |               |
| 🖶 🦳 🛅 library lecsfc.lib 2.6.14 10:37:46: global variat                                                                                                    | Reset (cold)                                                 |               |
| 世… Ibrary UnBoardIU_AU50U_V13.lib 5.4.16 10:5<br>田… 一 library System AC500 V10.lib 5.4.16 10:50:18                                                                                                    | Reset (original)                                             |               |
| Emerginal State State St | Toggle Breakpoint                                            | FQ            |
| ⊞ @ library SysLibMem.lib 5.4.16 10:50:18: global •                                                                                                    | Breakpoint Dialog                                            | 10            |
|                                                                                                    | Sten over                                                    | F10           |
| 🖽 🖷 🛅 library Util.lib 5.4.16 10:49:58: global variables                                                                                                    | Step over                                                    | FR            |
|                                                                                                    | Single Cycle                                                 | Ctrl+F5       |
| Library Manager                                                                                                    |                                                              |               |
| Log                                                                                                    | Write Values                                                 | Ctrl+F/       |
| PLC - Browser                                                                                                    | Force Values                                                 | F/            |
| Sampling Trace                                                                                                    | Kelease Force                                                | SNITT+F/      |
| Target Settings                                                                                                    | Write/Force-Dialog                                           | Ctrl+Shift+F/ |
| Watch- and Becipe Manager                                                                                                    | Show Call Stack                                              |               |
| Workspace                                                                                                    | Display Flow Control                                         |               |
|                                                                                                    | ✓ Simulation Mode                                            |               |
|                                                                                                    | Communication Parameters                                     |               |
|                                                                                                    | Send marked text to RemoteControl Master (e.g. as parameter) |               |
|                                                                                                    | Create boot project                                          |               |
|                                                                                                    | Write file to PLC                                            |               |
|                                                                                                    | Read file from PLC                                           |               |
|                                                                                                    | Show file information                                        |               |
|                                                                                                    | 101                                                          |               |

## Uninstallation/Update

Uninstall or update the windows installation of driver

1. Start the computer management and select the Device Manger. Search for entry **TK503/TK504** programming cable. Make a right mouse click at this entry and you can choose Uninstall or Update Driver from the context menu.

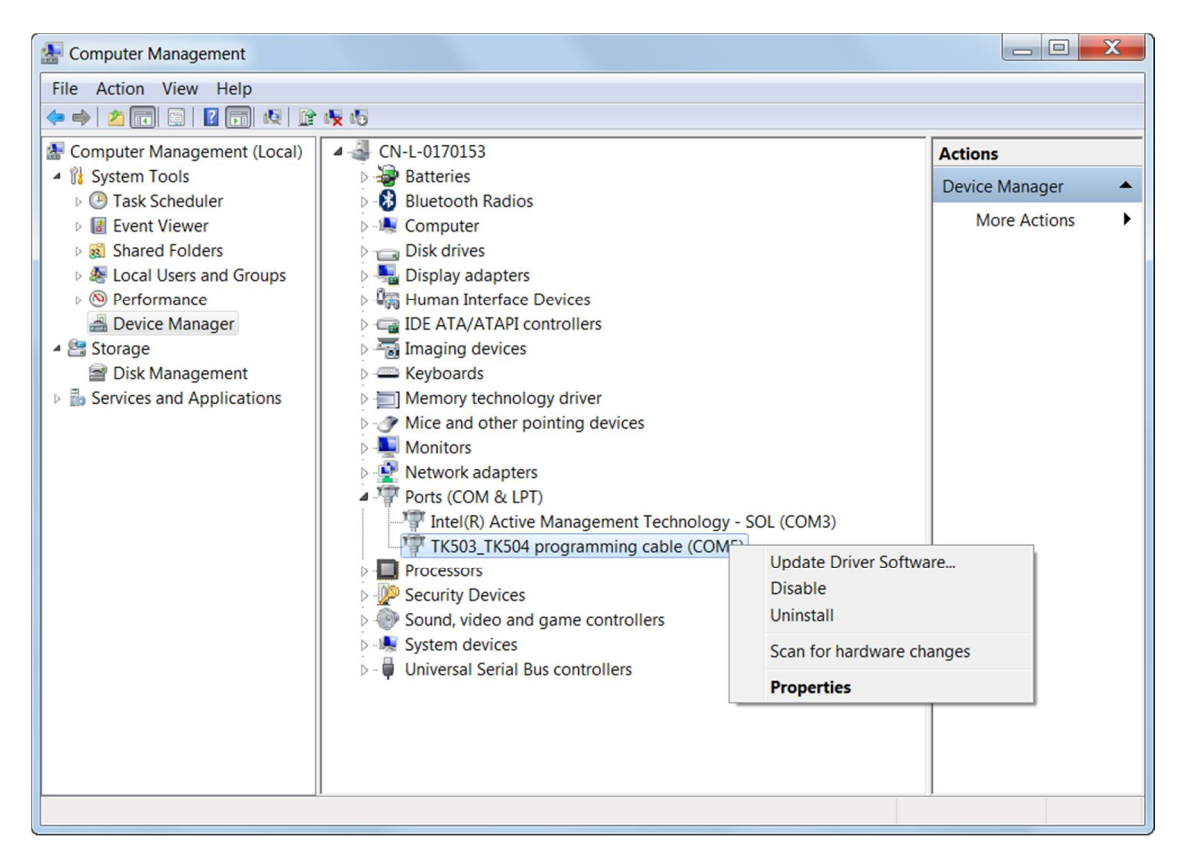

When you choose Uninstall, you need to decide whether to delete the driver software for this device or not.

| Confirm Device Uninstall                                          |
|-------------------------------------------------------------------|
| TK503_TK504 programming cable (COM5)                              |
| Warning: You are about to uninstall this device from your system. |
| Delete the driver software for this device.                       |
| OK Cancel                                                         |

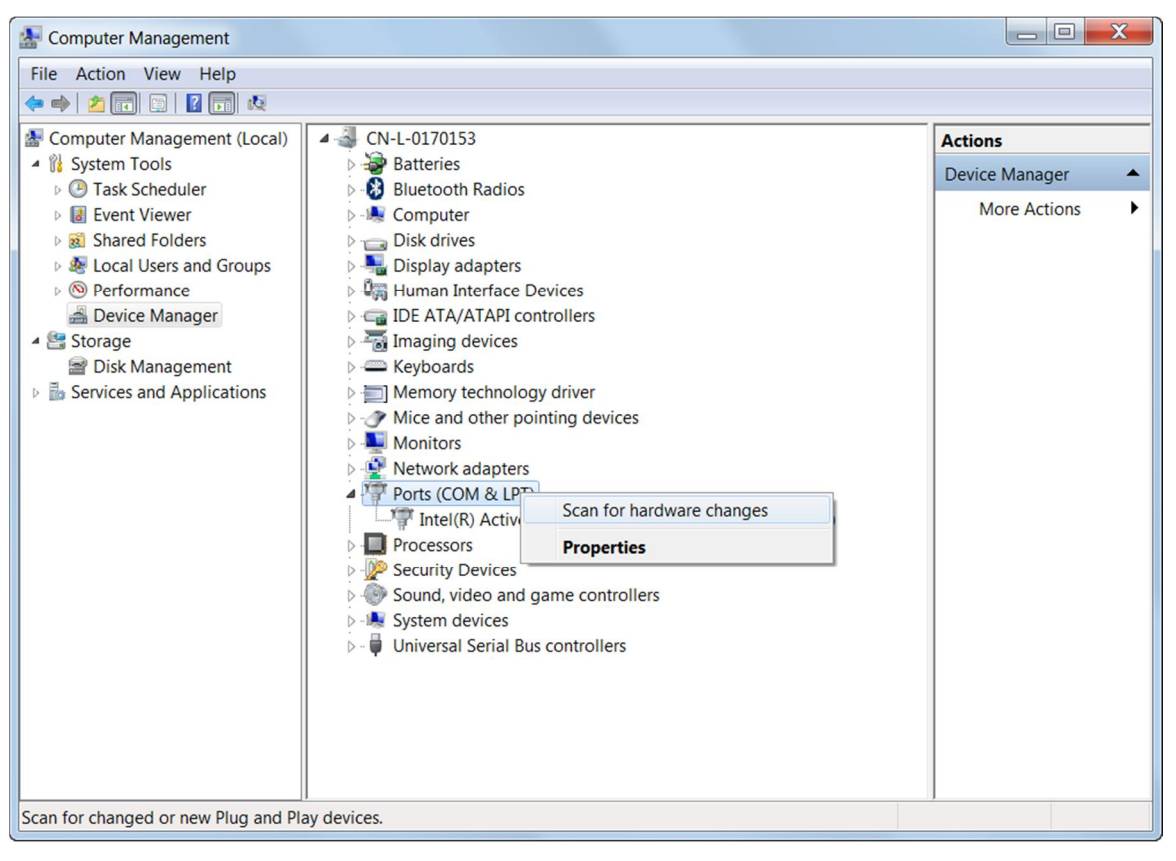

If **Delete the driver software for this device** is chosen, the driver cannot be reinstalled automatically. You need to reinstall the driver from start.

## ABB

#### **ABB Automation Products GmbH**

ABB Automation Products GmbHEppelheimer Straße 8269123 Heidelberg, GermanyTelephone (06221) 701-1444Telefax (06221) 701-1182E-Mail plc.support@de.abb.comInternet http://www.abb.de/plc